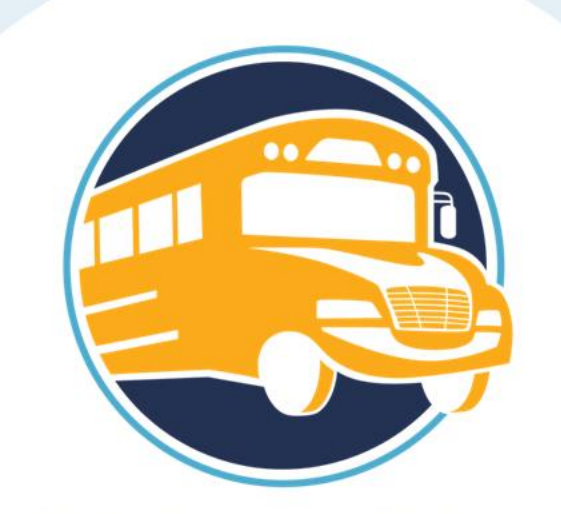

### EPA CLEAN SCHOOL BUS

#### **CSB Grant Reporting Template Overview**

Office of Transportation and Air Quality U.S. Environmental Protection Agency

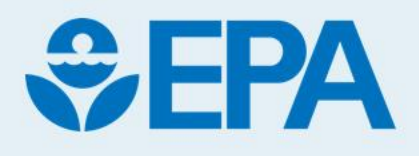

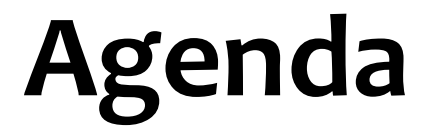

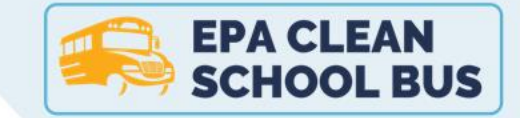

What is the CSB Grants Reporting Template?

**Reporting Timeline** 

Reporting Template Overview

**General Instructions & Tips** 

Reporting Template Walkthrough

# Disclaimer

This recording is made in conjunction with the **December 2024** version of the 2023 CSB Grants Reporting Template.

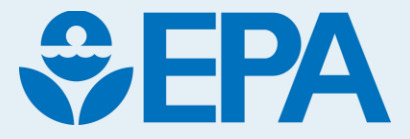

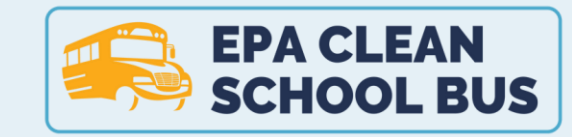

## **CSB Grant Reporting Template**

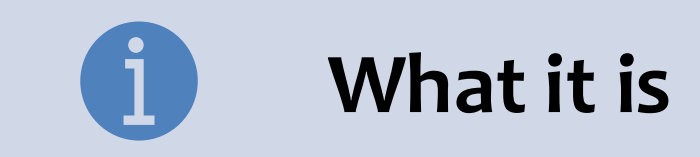

A tool where awarded grantees provide workplan information, budget details, and project updates to their Project Officer

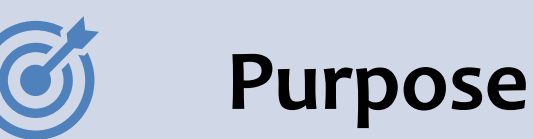

To track project performance and legitimacy throughout the entire project period

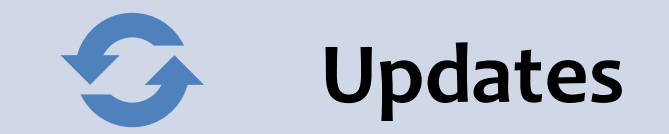

Recording Leveraged Funds (Work Plan & Financial Summary tabs)

Conditional Formatting and Dropdowns (Fleet Description & EV Infrastructure tabs)

### **CSB Grant Program Documents**

Visit <u>https://www.epa.gov/cleanschoolbus/clean-school-bus-program-grants</u> to access the updated Grants Reporting Template and other related documents

#### **Documents for Grantees**

- Next Steps for 2023 Clean School Bus Grantees (pdf) (686 KB, January 2024, EPA-420-F-24-001)
- <u>2023 CSB Grants Sample Eligibility and Scrappage Template (docx)</u>
   (648.73 KB, November 2023)
- 2023 CSB Grants Reporting Template (xlsm) (updated: December 2024)

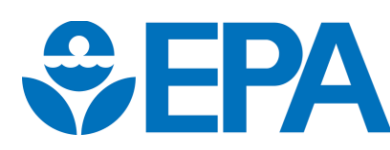

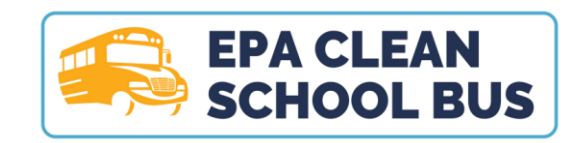

# **Reporting Timeline**

| Deliverable                       | Deadline                                                                                                    | Submission Document                   |
|-----------------------------------|----------------------------------------------------------------------------------------------------|---------------------------------------|
| Workplan + Financial<br>Summary   | One month after official award                                                                                        | Reporting Template                    |
| Semi-Annual Project Reports       | July 30 <sup>th</sup> and Jan. 31 <sup>st</sup> of each<br>calendar year during the<br>project period <sup>*,**</sup> | Reporting Template                    |
| Eligibility and Scrappage<br>Form | End of project period**                                                                                               | Eligibility and Scrappage<br>Template |
| Final Project Report              | 120 days after project completion                                                                                     | Reporting Template                    |

\* Reporting periods are typically six months each. Update according to the reporting cadence determined by your Project Officer.
 \*\* The project period is 24 months and may extend up to 36 months where justified.

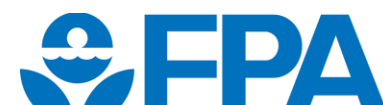

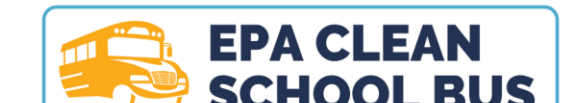

## **Reporting Template Overview**

| Tab 1: Instructions                   | <ul> <li>General instructions and tab specific descriptions.</li> </ul>                                                                                                    |
|---------------------------------------|----------------------------------------------------------------------------------------------------|
| Tab 2: Work Plan                      | <ul> <li>Reflects approved work plan. Completed within the first month of<br/>award notification</li> </ul>                                                                             |
| Tab 3: Amendments                     | <ul> <li>Updates to post-award changes in bus numbers, charger<br/>numbers, and/or funding amounts. Updated annually at end of<br/>each project year and at project closeout</li> </ul> |
| Tab 4: Financial Summary              | • Financial summary of entire grant period of performance.                                                                                                    |
| Tabs 5-7: Yearly Financial<br>Summary | <ul> <li>Financial summary for each year of the project period. Updated<br/>according to reporting cadence determined by Project Officer<br/>(quarterly or biannually)</li> </ul>       |

## Reporting Template Overview cont.

| Tab 8: CSB Priorities     | <ul> <li>Commitments of environmental justice, community engagement,<br/>sustainability, workforce development, climate impact resiliency,<br/>and/or leveraging additional external funds. Updated semi-annually</li> </ul> |
|---------------------------|----------------------------------------------------------------------------------------------------|
| Tab 9: Fleet Description  | <ul> <li>Details for all vehicles impacted under project including current<br/>vehicles and new vehicles. Updated semi-annually</li> </ul>                                                                                   |
| Tab 10: EV Infrastructure | <ul> <li>Details for all electric vehicle supply equipment (EVSE) and<br/>supporting infrastructure. Updated semi-annually</li> </ul>                                                                                        |
| Tab 11: Final Report      | • Final project details including programmatic and narrative financial results. Submitted within 120 days of project completion                                                                                              |
| Tab 12: Data Dictionary   | <ul> <li>Description of select data fields to be used as support in completing<br/>tabs 2-11</li> </ul>                                                                                                    |

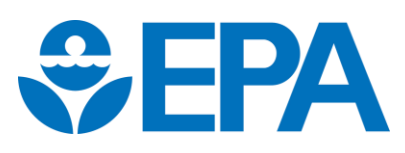

### **General Instructions & Tips**

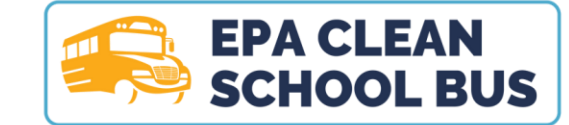

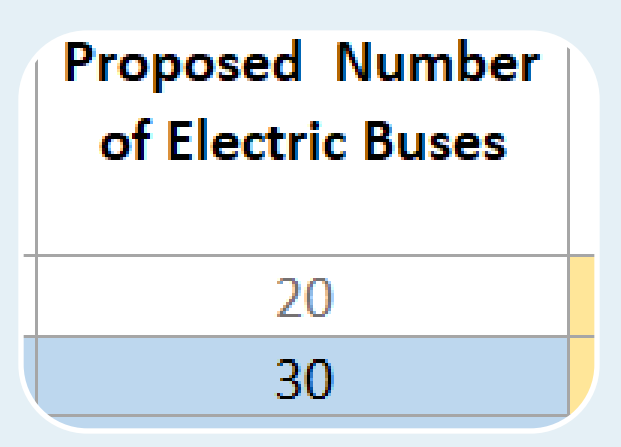

Grantees only need to fill in cells highlighted in **BLUE** 

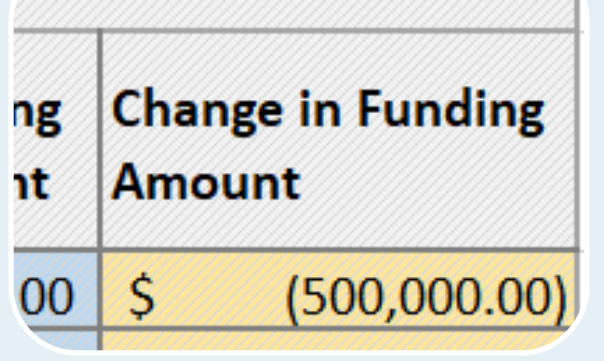

Cells highlighted in YELLOW fill in automatically – no action is necessary for these cells

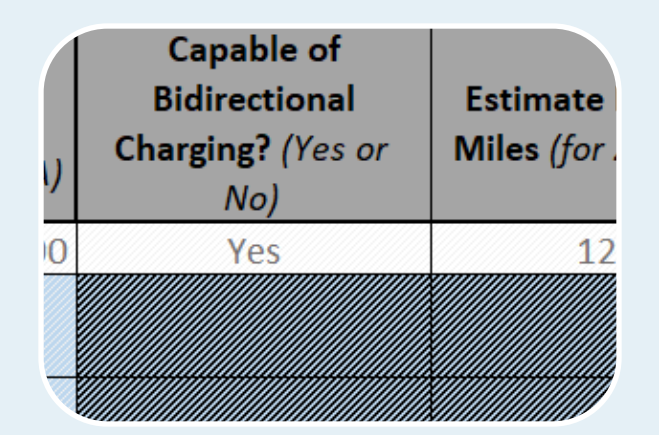

Cells highlighted with a dark diagonal pattern /// are dependent on answers in other cells. Do not fill in these cells unless diagonals are hidden

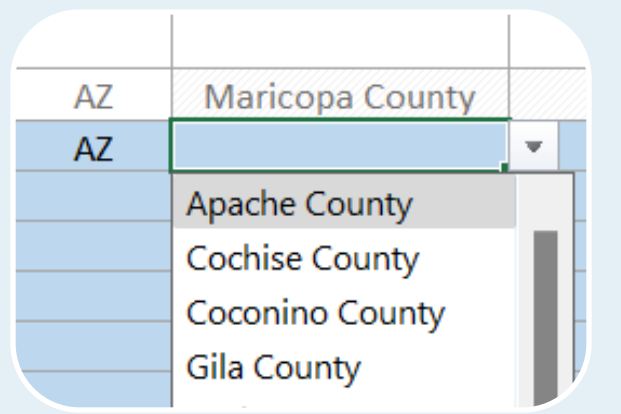

Check if a cell has dropdown options before entering information to avoid data validation errors

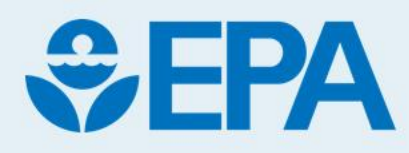

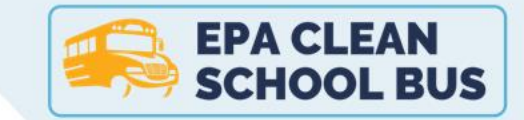

# Reporting Template Walkthrough

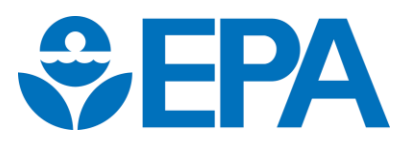

# Tab 2: Work Plan

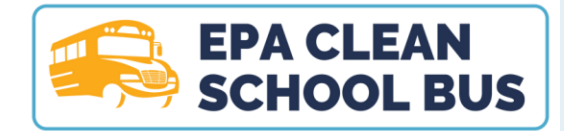

#### Data must match the Approved Final Work Plan

#### Equipment Cost – Vehicles and Infrastructure

| Financial Summary                                 |                            |                    |                      |                      |          |  |  |  |
|---------------------------------------------------|----------------------------|--------------------|----------------------|----------------------|----------|--|--|--|
| EPA Project Award Amount                          | EPA Project Award Amount 0 |                    |                      |                      |          |  |  |  |
| Estimated EPA Funds for Bus                       | \$0.00                     | Estimated EPA Fund | \$0.00               |                      |          |  |  |  |
| Estimated EPA Funds for CNG                       |                            | Estimated EPA Fu   | nds for AC Level 2 ( | Chargers             |          |  |  |  |
| Estimated EPA Funds for Propane buses Estimated E |                            |                    | Estimated EPA Fu     | nds for DC Level 3 ( | Chargers |  |  |  |
| Estimated EPA Funds for Elect                     |                            |                    |                      |                      |          |  |  |  |

**Tip:** If EV chargers are being purchased with Other Leveraged Funds, place a zero in the cell rather than leaving it blank.

#### Table 2. Work Plan

Please complete the following table of information. For school district applicants, only the first row will be completed. For third-party applicants, please list all school-district beneficiary information. Please refer to the School District data definitions on tab 12 (Data Dictionary) for additional guidance on each field. If other leveraged funds are being used for the purchase of EV Charges, please indicate the number of chargers by charger type in columns N and O, and then record \$0 in cells M8 and M9

| School District Summary |         |       |                 |         |       |             | Proposed Fleet                |                                       |                                 |                                     | Proposed EV Chargers                 |                          |                                             |                                             |                             |
|-------------------------|---------|-------|-----------------|---------|-------|-------------|-------------------------------|---------------------------------------|---------------------------------|-------------------------------------|--------------------------------------|--------------------------|---------------------------------------------|---------------------------------------------|-----------------------------|
| School District Name    | NCES #  | State | County          | City    | Zip   | Prioritized | Self-Certified as Prioritized | Non-Attainment or<br>Maintenance Area | Proposed Number<br>of CNG Buses | Proposed Number<br>of Propane Buses | Proposed Number<br>of Electric Buses | Total Number of<br>Buses | Proposed Number<br>of AC Level 2<br>Charger | Proposed Number<br>of DC Level 3<br>Charger | Total Number of<br>Chargers |
| School District A       | 1234567 | AZ    | Maricopa County | Phoenix | 85308 | Yes         | Yes - Large SD with 80% Title | Yes                                   | 5                               | 5                                   | 20                                   | 30                       | 10                                          | 5                                           | 15                          |
|                         |         |       |                 |         |       |             |                               |                                       |                                 |                                     |                                      | 0                        |                                             |                                             | 0                           |
|                         |         |       |                 |         |       |             |                               |                                       |                                 |                                     |                                      | 0                        |                                             |                                             | 0                           |
|                         |         |       |                 |         |       |             |                               |                                       |                                 |                                     |                                      | 0                        |                                             |                                             | 0                           |
|                         |         |       |                 |         |       |             |                               |                                       |                                 |                                     |                                      | 0                        |                                             |                                             | 0                           |

**Self-Certification Tip:** Prioritized = 'Yes', then select one of the following options from the dropdown.

- Applied under Category 1 = Yes Title I
- Applied under Category 2A = Yes Large with 80% Title I
- Applied under Category 2B = Yes Large with Sub-group Title I
- Eligible to self-certify, but not Title I = Not Applicable

**Updated Instructions:** Report the number of EV chargers that will be purchased with EPA funds AND Other Leveraged Funds.

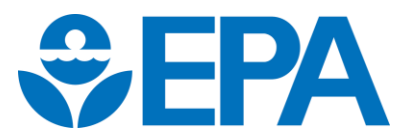

## Tab 2: Work Plan cont.

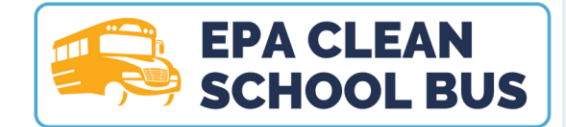

#### Data must match the Approved Final Work Plan

#### Project Details – complete all fields

| Table 1. Project Summary and Approach                                                                                                    |  |  |  |  |  |  |  |  |
|----------------------------------------------------------------------------------------------------|--|--|--|--|--|--|--|--|
| Please use the space provided to add a short narrative description of the project summary and approach to cover anything not captured in Table 2. Work Plan. Language from the Project Summary and Approach section of the application can be used here. |  |  |  |  |  |  |  |  |
|                                                                                                    |  |  |  |  |  |  |  |  |
|                                                                                                    |  |  |  |  |  |  |  |  |
|                                                                                                    |  |  |  |  |  |  |  |  |
|                                                                                                    |  |  |  |  |  |  |  |  |

| Table 3. CSB Priorities                                                                                                    |                   |                      |                                      |                                                       |
|----------------------------------------------------------------------------------------------------|-------------------|----------------------|--------------------------------------|-------------------------------------------------------|
| A. Community Engagement                                                                                                    |                   |                      |                                      |                                                       |
| Does the workplan demonstrate actions and/or commitments to engage communities? If no, please jump to the next section, "Project Sustainability". If yes, please complete the rest of this section.                                                                           | (Y or N or N/A)   |                      |                                      |                                                       |
| <ol> <li>How does the workplan demonstrate engagement with the communities identified above, especially local residents, to ensure their meaningful pa<br/>respect to the design, planning, and performance of the project?</li> </ol>                                        | rticipation with  | Please use<br>can be | the rows below to represented either | o indicate key project mil<br>as the expected month(s |
|                                                                                                    |                   | applicab             | e, can be represent                  | ted with descriptors such<br>aft                      |
|                                                                                                    |                   | ١                    | imeline                              |                                                       |
|                                                                                                    |                   |                      |                                      |                                                       |
| B. Project Sustainability                                                                                                    |                   |                      |                                      |                                                       |
| Does the workplan demonstrate actions and/or commitments to promote sustainable project results and benefits? If no, please jump to the next section, "Workforce Development". If yes, please complete the rest of this section.                                              | (Y or N or N/A)   |                      |                                      |                                                       |
| <ol> <li>How does the workplan demonstrate that project results and benefits will be sustainable and that the applicant and project partners have the abil<br/>continue efforts to reduce emissions from school buses after EPA funding for the project has ended?</li> </ol> | ty to promote and |                      |                                      |                                                       |
|                                                                                                    |                   |                      |                                      |                                                       |

#### Table 4. Timeline and Milestones

Nease use the rows below to indicate key project milestones and activities, the timeline for each, and the responsible party for each milestone and activity. Timeline can be represented either as the expected month(s) each activity/milestone will take place (ex., September 2024, September 2024 - December 2024, etc.), or, if applicable, can be represented with descriptors such as "continuous," "ongoing," or otherwise described in relation to other activities and milestones (ex., 1 month after activity X). Note: Additional rows may be added as needed.

| Timeline | Milestone/Activity | Responsible Party |
|----------|--------------------|-------------------|
|          |                    |                   |
|          |                    |                   |
|          |                    |                   |
|          |                    |                   |
|          |                    |                   |
|          |                    |                   |

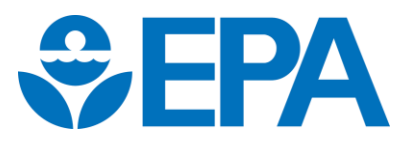

### Tab 3: Amendments

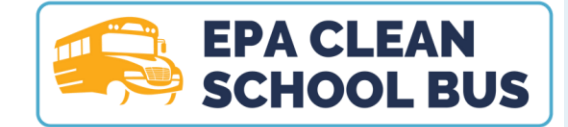

Instructions

Please use this tab to indicate any changes in bus numbers, charger numbers, and/or funding amounts post-award. Fill out this tab at the end of each year of project performance.

| Were there any changes to bus                                                                 | numbers, charger numbers, and/or fu                                              | nding amounts in Year 1 of                                    | the project             |                                                               |                                                                 |                                                                         |                                                                   |                                                                              |                                    |                                   |                             |
|-----------------------------------------------------------------------------------------------|----------------------------------------------------------------------------------|---------------------------------------------------------------|-------------------------|---------------------------------------------------------------|-----------------------------------------------------------------|-------------------------------------------------------------------------|-------------------------------------------------------------------|------------------------------------------------------------------------------|------------------------------------|-----------------------------------|-----------------------------|
| period of performance? If yes, please indicate the change(s) using the table below.           |                                                                                  |                                                               |                         |                                                               | Project Year 1                                                  | 0                                                                       | \$ -                                                              |                                                                              |                                    |                                   |                             |
| Were there any changes to bus<br>period of performance? If yes, j                             | numbers, charger numbers, and/or fu<br>please indicate the change(s) using the   | nding amounts in Year 2 of<br>table below.                    |                         |                                                               | Project Year 2                                                  | 0                                                                       | \$ -                                                              |                                                                              |                                    |                                   |                             |
| (If applicable based on project )<br>and/or funding amounts in Year<br>using the table below. | period length) Were there any changes<br>r 3 of the project period of performanc | s to bus numbers, charger n<br>ce? If yes, please indicate th | umbers,<br>ie change(s) |                                                               |                                                                 | Project Year 3                                                          | 0                                                                 | \$ -                                                                         |                                    |                                   |                             |
|                                                                                               |                                                                                  |                                                               |                         | <br>۱۲                                                        | able 5. Post-Award Amendme                                      | nts                                                                     |                                                                   |                                                                              |                                    |                                   |                             |
| Update Year                                                                                   | Type of Amendment                                                                | School District Name                                          | NCES ID                 | Original Vehicle or Eligible<br>Infrastructure Component Type | Updated Vehicle or Eligible<br>Infrastructure Component<br>Type | Original Quantity of Vehicle<br>or Eligible Infrastructure<br>Component | Updated Quantity of<br>Vehicle or Eligible<br>Infrastructure Type | If 'Other Changes' selected as<br>Type of Amendment, please<br>describe here | Original Funding<br>Request Amount | Updated Funding<br>Request Amount | Change in Funding<br>Amount |
| (Select Year)                                                                                 | (Select Amendment Type)                                                          |                                                               |                         |                                                               |                                                                 |                                                                         |                                                                   |                                                                              |                                    |                                   | \$ -                        |
| (Select Year)                                                                                 | (Select Amendment Type)                                                          |                                                               |                         |                                                               |                                                                 |                                                                         |                                                                   |                                                                              |                                    |                                   | \$ -                        |
| (Select Year)                                                                                 | (Select Amendment Type)                                                          |                                                               |                         |                                                               |                                                                 |                                                                         |                                                                   |                                                                              |                                    |                                   | s -                         |

Tip: A dropdown list of options is provided for the 'Update Year' and 'Type of Amendment' fields

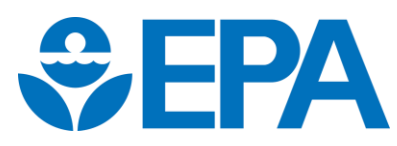

## Tab 4: Financial Summary

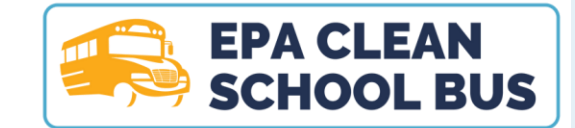

#### Grantees only need to fill in the sections highlighted in **Blue**.

| U. S. Environmental Protection Agency |                                      |  |                |                     |     |    |   |  |  |
|---------------------------------------|--------------------------------------|--|----------------|---------------------|-----|----|---|--|--|
| Clean School Bus (CSB) Grant Program  |                                      |  |                |                     |     |    |   |  |  |
|                                       | Financial Summary - Project Lifetime |  |                |                     |     |    |   |  |  |
|                                       |                                      |  |                |                     |     |    |   |  |  |
| Grant Recipient                       |                                      |  | Federal (EPA)  | Project Award Amou  | nt  | \$ | - |  |  |
| Program and Fiscal Year               |                                      |  | Total Other Le | everaged Funds      |     | \$ | - |  |  |
| Grant Number                          |                                      |  | Federal (EPA)  | Funds Expended to D | ate | \$ | - |  |  |
| Project Period of Performance         |                                      |  | Federal (EPA)  | Funds Remaining     |     | \$ | - |  |  |
| Project Title                         |                                      |  |                |                     |     |    |   |  |  |
| riojectifice                          |                                      |  |                |                     |     |    |   |  |  |

Table 6. Summary Rate of Expenditure

Record project budget funds ONLY from approved final work plan. All other numbers will reflect automatically from subsequent tabs. Please refer to the funding definitions on tab 12 (Data Dictionary) for additional guidance on each field.

| Financial Summary     | Project Budget | Total Expenses to Date | Remaining Balance |
|-----------------------|----------------|------------------------|-------------------|
| EPA Funds             |                |                        |                   |
| Personnel             |                | -                      | \$ -              |
| Fringe Benefits       |                | -                      | \$-               |
| Travel                |                | -                      | \$ -              |
| Equipment             |                | -                      | \$-               |
| Supplies              |                | -                      | \$ -              |
| Contractual           |                | -                      | \$ -              |
| Construction          |                | -                      | \$ -              |
| Other                 |                | -                      | \$-               |
| Direct Cost Total     | \$ -           | -                      | \$-               |
| Indirect Charges      |                | -                      | \$-               |
| TOTALS                | \$-            | -                      | \$-               |
| Other Leveraged Funds |                | -                      | \$ -              |

| No Entry Needed - ALL numbers will reflect automatically from subsequent tabs. |        |      |        |      |                           |  |  |  |  |  |
|--------------------------------------------------------------------------------|--------|------|--------|------|---------------------------|--|--|--|--|--|
| Financial Summary                                                              | Year 1 |      | Year 2 |      | Year 3<br>(if applicable) |  |  |  |  |  |
| EPA Funds                                                                      |        |      |        |      |                           |  |  |  |  |  |
| Personnel                                                                      | \$     | - \$ |        | - \$ | -                         |  |  |  |  |  |
| Fringe Benefits                                                                | \$     | - \$ |        | - \$ | -                         |  |  |  |  |  |
| Travel                                                                         | \$     | - \$ |        | - \$ | -                         |  |  |  |  |  |
| Equipment                                                                      | \$     | - \$ |        | - \$ | -                         |  |  |  |  |  |
| Supplies                                                                       | \$     | - \$ |        | - \$ | -                         |  |  |  |  |  |
| Contractual                                                                    | \$     | - \$ |        | - \$ | -                         |  |  |  |  |  |
| Construction                                                                   | \$     | - \$ |        | - \$ | -                         |  |  |  |  |  |
| Other                                                                          | \$     | - \$ |        | - \$ | -                         |  |  |  |  |  |
| Direct Cost Total                                                              | \$     | - \$ |        | - \$ | -                         |  |  |  |  |  |
| Indirect Charges                                                               | \$     | - \$ |        | - \$ | -                         |  |  |  |  |  |
| TOTALS                                                                         | \$     | - \$ |        | - \$ | -                         |  |  |  |  |  |
| Other Leveraged Funds                                                          | \$     | - \$ | i .    | - \$ | -                         |  |  |  |  |  |

**Update:** Only two categories of funds to report, EPA Funds and Other Leveraged Funds. Other Leveraged Funds are no longer itemized.

#### Table 7. Annual Rate of Expenditure

### Tabs 5-7: Years 1-3

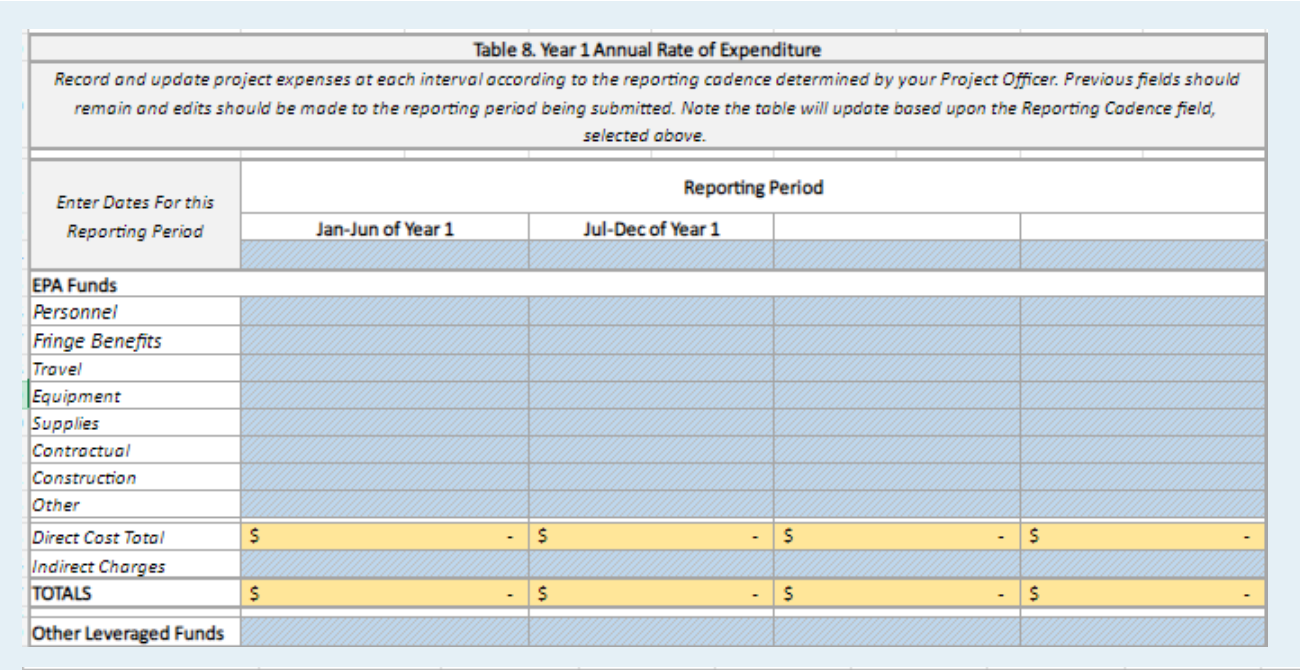

**SEPA** 

Please please

| Total EPA Funds Expended: Year 1 | \$ -       |
|----------------------------------|------------|
| Reporting Cadence                |            |
| Project Reporting Period         | Quarterly  |
|                                  | Biannually |
|                                  |            |

**EPA CLEAN** 

**SCHOOL BUS** 

**Tip:** The **'Reporting Cadence'** section allows to choose between a **Quarterly or Biannually report** and will amend the spreadsheet to your selection.

|                                                                                                    | Ta                                                                  | ble 9. Project Updates - Narra             | tive Responses   | i                |                 |                  |                                               |
|----------------------------------------------------------------------------------------------------|---------------------------------------------------------------------|--------------------------------------------|------------------|------------------|-----------------|------------------|-----------------------------------------------|
|                                                                                                    |                                                                     | Record and update project up               | odates below.    |                  |                 |                  |                                               |
| oaste the planned activities, outputs, and outcome fro<br>use the dropdown to indicate if the activity is 1) Not ye | m the submitted workplan info<br>t started, 2) In progress, or 3) ( | ormation. Provide updates an<br>Completed. | d if any change  | es occurred, ple | ase provide the | at information a | ccordingly. In the 'Progress to Date' column, |
| Activities                                                                                                    | Anticipated Outputs                                                 | Anticipated Outcomes                       | Progress to Date |                  |                 | Progress Notes   |                                               |
|                                                                                                    |                                                                     |                                            | Jan-Jun of       | Jul-Dec of       |                 |                  | Write below as appropriate                    |
|                                                                                                    |                                                                     |                                            | Year 1           | Year 1           |                 |                  | write below, as appropriate.                  |
|                                                                                                    |                                                                     |                                            |                  |                  |                 |                  |                                               |
|                                                                                                    |                                                                     |                                            |                  |                  |                 |                  |                                               |

 Please provide programmatic and narrative financial updates on the project. As reports are submitted, indicate updates or changes for each reporting period. For each reporting period, please indicate if there was a change from the previous reporting period. If yes, please provide an explanation in the subsequent cell.

 Question
 Jan-Jun of Year 1 Update
 Jul-Dec of Year 1 Update

 1. Provide a comparison of actual accomplishments to the objectives established for the reporting period.
 Image: Comparison of actual accomplishments to the objectives
 Image: Comparison of actual accomplishments to the reporting period.

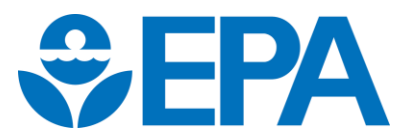

### **Tab 8: CSB Priorities**

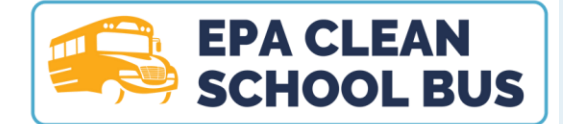

|                                                                                                    | Table                                                                          | <ol><li>Environmental Justice and Automatics</li></ol>     | and Disadvantaged Communities                                                     |                                                                                                    |                  |
|----------------------------------------------------------------------------------------------------|--------------------------------------------------------------------------------|------------------------------------------------------------|-----------------------------------------------------------------------------------|----------------------------------------------------------------------------------------------------|------------------|
| 1. Did the workplan demonstrate that the                                                                           | project will benefit school dist                                               | rict(s) that meet one or mo                                | ore of the criteria for prioritization list                                       | ted in the NOFO in Section I.B?                                                                       |                  |
| Specifically, communities served by high-ne                                                                        | eed local educational agencies                                                 | ; rural school districts; Bur                              | eau of Indian Affairs-funded school d                                             | istricts; and school districts                                                                        |                  |
| receiving basic support payments for children                                                                      | en who reside on Indian land                                                   | ? Or did the proposed work                                 | kplan demonstrate that the project w                                              | ill benefit school district(s) that                                                                   | (Y or N or N/A)  |
| self-certified their prioritization status?                                                                        |                                                                                |                                                            |                                                                                   |                                                                                                    |                  |
| 2. Did any of the school district beneficiarie                                                                     | es from the workplan decide t                                                  | o no longer participate in t                               | he project? If yes, please use the row                                            | s below to indicate which school                                                                      |                  |
| district beneficiaries withdrew their partici                                                                      | pation from the project, and i                                                 | f applicable, please note w                                | hat school district beneficiary was ch                                            | osen as a replacement. Note:                                                                          | (Y or N or N/A)  |
| Please add additional rows as needed.                                                                              |                                                                                |                                                            |                                                                                   |                                                                                                    | (10/10/10/10/10/ |
| Withdrawn School District<br>Beneficiary                                                                           | ES ID Prioritization Status o<br>Prioritized District Lis<br>or Self-Certified | n<br>t Date of Withdrawal                                  | Brief Description of Reason for<br>Withdrawal                                     | Replacement School District<br>Beneficiary (use "N/A" if school<br>district beneficiary not replaced) | NCES ID          |
|                                                                                                    | (Y or N or N/A)                                                                | Select Reporting Period                                    |                                                                                   |                                                                                                    |                  |
|                                                                                                    | (Y or N or N/A)                                                                | Select Reporting Period                                    |                                                                                   |                                                                                                    |                  |
|                                                                                                    | (Y or N or N/A)                                                                | Select Reporting Period                                    |                                                                                   |                                                                                                    |                  |
|                                                                                                    | (Y or N or N/A)                                                                | Select Reporting Period                                    |                                                                                   |                                                                                                    |                  |
|                                                                                                    | (Y or N or N/A)                                                                | Select Reporting Period                                    |                                                                                   |                                                                                                    |                  |
|                                                                                                    | (Y or N or N/A)                                                                | Select Reporting Period                                    |                                                                                   |                                                                                                    |                  |
| <ol> <li>For any school district(s) prioritized under<br/>serving this school district(s) continuing to</li> </ol> | er self-certification Category 2<br>primarily serve the sub-group              | B, which identifies a sub-gr<br>of Title I funded schools? | roup of schools within the district rec<br>If no, please provide an explanation b | eiving Title I funding, are the buses<br>below.                                                       | (Y or N or N/A)  |

Table 15. Community Engagement

| Did the workplan demonstrate actions and/or commitments to engage communities? If no, please jump to the next section, "Project Sustainability". If yes, please complete the rest |                 |
|----------------------------------------------------------------------------------------------------|-----------------|
| of this section.                                                                                                    | (Y OF N OF N/A) |

1. How did the workplan demonstrate engagement with the communities identified above, especially local residents, to ensure their meaningful participation with respect to the design, planning, and performance of the project?

| Policy/Process to Engage Communities and Point of Contact                                                                                                    | Application     | Status Update | Reporting Period Completed |
|----------------------------------------------------------------------------------------------------|-----------------|---------------|----------------------------|
| 1. Did the workplan for this project demonstrate that the recipient and/or project partner(s) has an existing clear point of contact in a public platform (e.g., newsletter, website) for community issues and complaints (specific to air quality or broader) and a publicly documented policy or process to engage communities and get their input on operations and projects that impact air quality? The process could be a meeting in the past year and/or a policy or process to have a meeting or otherwise get input (e.g., a standing citizens advisory committee). Please include any narrative details in question 2. |                 |               |                            |
| 1.a. If no, did the workplan for this project demonstrate that the recipient and/or project partner(s) commit to completing one before the end of the project period?                                                                                                    | (Y or N or N/A) |               |                            |
| 1.b. To date, has the recipient and/or project partner(s) completed this commitment?                                                                                                    |                 | Select Status | Select Reporting Period    |
|                                                                                                    |                 |               |                            |

2. Please provide any additional details and/or a status update to be provided for this category, including but not limited to the URL(s) where the public can find the clear point of contact and policy or process; a description of the point of contact and policy or process; and any other relevant information. Please use the drop downs under 'Please Select One' to indicate which year the update was completed. *Note: Do not delete data from prior quarterly reports. If providing updates for multiple quarters in one year, please indicate all updates in the same cell.* 

**Tip:** The Yellow cells will selfpopulate with the data provided from 'Tab 2. Work Plan'.

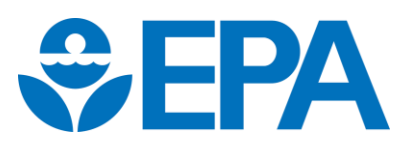

# Tab 9: Fleet Description

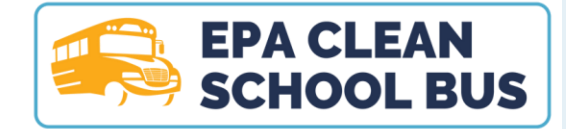

**Update:** Conditional formatting and dropdowns to assist with data accuracy and integrity. Please do one of the following when completing the Fleet Description tab.

- If text is to be entered
  - Type the data directly into the cell, or
  - If copying from another source (e.g., an older version of the reporting template), paste the data into the formula bar and not into the cell. Any conditional formating will be lost if the text is pasted into the cell.
- If a dropdown arrow appears
  - Select an option

#### Example conditional formatting: A

VIN is 17 characters, and does not include the letters O(o), I(i), or Q(q) to avoid confusion with the number 0, 1, and 9. If the data entered does not equal 17 character and/or contains an ineligible character, the cell and text will change from blue to red

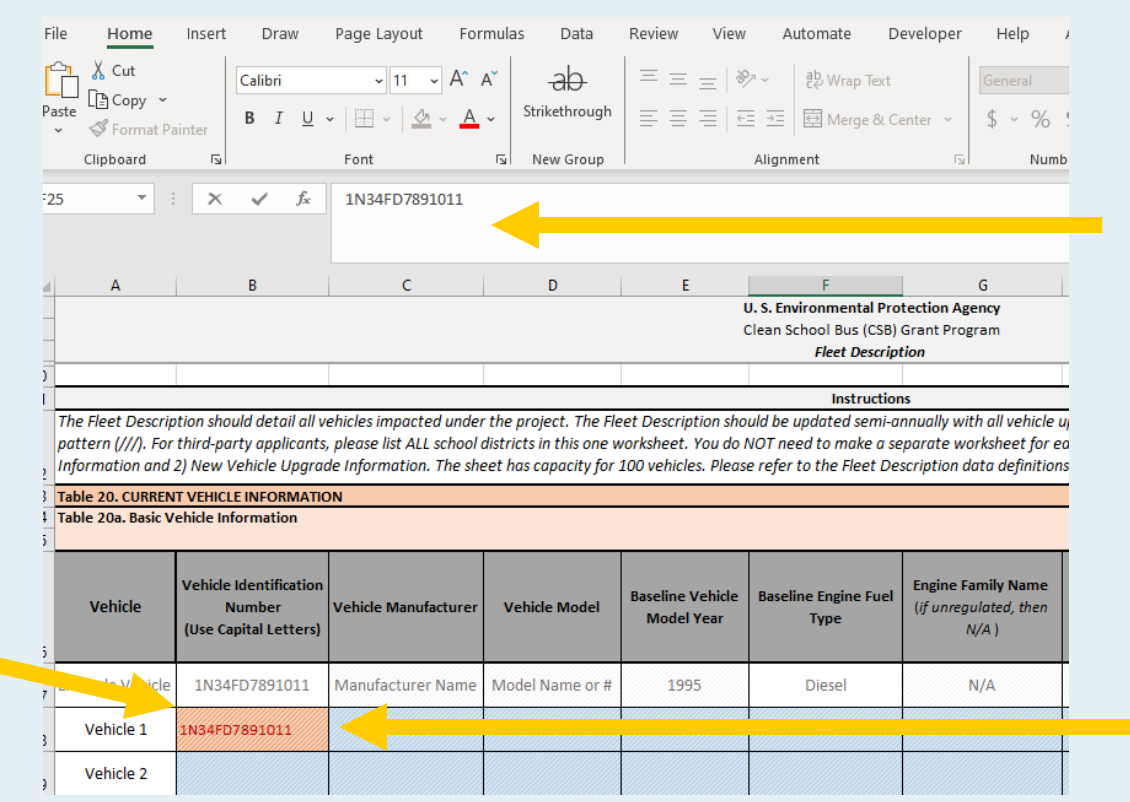

#### Formula bar for pasting data that is copied over from another source

Directly type text

here

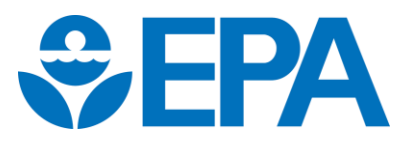

# Tab 9: Fleet Description cont.

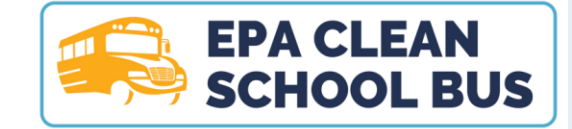

Current Vehicle Information = the bus that will be scrapped, sold, or donated.

#### Tips

- Complete all **BLUE** fields.
- If cell and text turns red = error in the number of characters, character type, and/or character value (e.g., >10,000).
- Some Place of Performance dropdowns are dependent on another dropdown. For example, a state must be selected in order for a list to appear in the county dropdown.

| Table 20. CURRENT   | VEHICLE INFORMATION                                       |                      |                 |                                |                              |                                                   |       |          |                        |                                              |                                           |                                                         |                                                 |
|---------------------|-----------------------------------------------------------|----------------------|-----------------|--------------------------------|------------------------------|---------------------------------------------------|-------|----------|------------------------|----------------------------------------------|-------------------------------------------|---------------------------------------------------------|-------------------------------------------------|
| Table 20a. Basic Ve | hicle Information                                         |                      |                 |                                |                              |                                                   |       |          |                        |                                              |                                           |                                                         |                                                 |
| Vehicle             | Vehicle Identification<br>Number<br>(Use Capital Letters) | Vehicle Manufacturer | Vehicle Model   | Baseline Vehicle<br>Model Year | Baseline Engine Fuel<br>Type | Engine Family Name (if<br>unregulated, then N/A ) | GVWR  | Class    | Odometer<br>(in miles) | Annual Miles Traveled<br>(miles per vehicle) | Annual Idling Hours<br>(hours per engine) | Annual Amount of Fuel Used<br>(gallons/year per engine) | Remaining Life of<br>Baseline<br>Engine/Vehicle |
| Example Vehicle     | 1N34FD7891011                                             | Manufacturer Name    | Model Name or # | 1995                           | Diesel                       | N/A                                               | 10150 | Class 6  | 140000                 | 12000                                        | 1500                                      | 6000                                                    | 3 /                                             |
| Vehicle 1           | Character #                                               |                      |                 | Dropdown                       | Dropdown                     |                                                   |       | Dropdown |                        | Character                                    | Value                                     |                                                         |                                                 |
| Vehicle 2           |                                                           |                      |                 |                                |                              |                                                   |       |          |                        |                                              |                                           |                                                         |                                                 |

| Table 20b. Basic Fleet Infor | mation & Place(s) of Perf<br>Primary Place of Perfor | ormance<br>mance                 |                                   |                                 |                                                  |                               |                                      |
|------------------------------|------------------------------------------------------|----------------------------------|-----------------------------------|---------------------------------|--------------------------------------------------|-------------------------------|--------------------------------------|
| Current Fleet Owner          | Place of Performance:<br>School District             | Place of Performance:<br>NCES ID | Place of<br>Performance:<br>State | Place of Performance:<br>County | Percentage of Time<br>operated in this<br>County | Place of Performance:<br>City | Place of Performance:<br>Zip Code(s) |
| Sarah Smith                  | Warren 01                                            | 1234567                          | SC                                | Marion County                   | 50%                                              | Springhill                    | 22190                                |
|                              |                                                      |                                  | Dropdown                          | Dropdown                        |                                                  |                               |                                      |
|                              |                                                      |                                  |                                   |                                 |                                                  |                               |                                      |

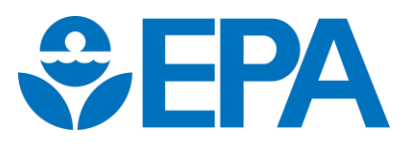

# Tab 9: Fleet Description cont.

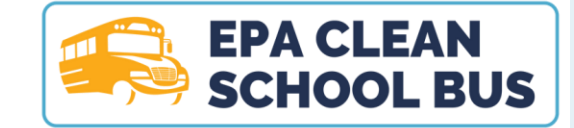

New Replacement Vehicle Information = the new clean school bus.

#### Tips

- Complete all **BLUE** fields.
- If cell and text turns red = error in the number of characters, character type, and/or character value (e.g., >10,000).
- Some Place of Performance dropdowns are dependent on another dropdown. For example, a state must be selected in order for a list to appear in the county dropdown.
- Some cells are dependent on fuel type. Cells highlighted with a dark diagonal pattern /// do not apply and do not need to be completed.

| Table 21: NEW REPLACEN    | MENT VEHICLE INFORMATIO | N                        |                   |                           |                                      |                       |                  |                      |                                                                        |
|---------------------------|-------------------------|--------------------------|-------------------|---------------------------|--------------------------------------|-----------------------|------------------|----------------------|------------------------------------------------------------------------|
| Table 21a. Upgrade Vehic  | le Information          |                          |                   |                           |                                      |                       |                  |                      |                                                                        |
| Year of Upgrade<br>Action | VIN for New Vehicle(s)  | New Vehicle Manufacturer | New Vehicle Model | New Vehicle Model<br>Year | New Engine or Vehicle<br>Family Name | New Vehicle Fuel Type | New Vehicle GVWR | Upgrade Cost per Bus | Total Federal Funds<br>Expended Per Bus (\$ of<br>Total Cost per Unit) |
| 2023                      | 1234567890ABCDE         | Manufacturer Name        | Model Name or #   | 2023                      | ABC                                  | Electric              | 12000            | \$ 375,000.00        | \$ 325,000.00                                                          |
| Dropdown                  | Character #             |                          |                   | Dropdown                  | Dropdown                             |                       | Character Valu   | ie                   |                                                                        |
|                           |                         |                          |                   |                           |                                      |                       |                  |                      |                                                                        |

| Table 21b. New Vehic                                      | le Annual Activity Data                                     |                                                                                       |                                                               |                                                           | Table 21c. Zero Emissio                              | on Vehicle Data                           |                                           |                                                  |                                      |                             |                                            |    |
|-----------------------------------------------------------|-------------------------------------------------------------|---------------------------------------------------------------------------------------|---------------------------------------------------------------|-----------------------------------------------------------|------------------------------------------------------|-------------------------------------------|-------------------------------------------|--------------------------------------------------|--------------------------------------|-----------------------------|--------------------------------------------|----|
| New Vehicle Annual<br>Idling Hours (hours<br>per vehicle) | New Vehicle Annual<br>Miles Traveled (miles<br>per vehicle) | New Vehicle Annual Fuel Volume<br>(estimated gallons/year for propane<br>or CNG only) | New Vehicle<br>Equipped with<br>Auxiliary Heater?<br>(Yes/No) | Auxiliary Heater Type<br>(if not applicable,<br>then N/A) | Capable of<br>Bidirectional<br>Charging? (Yes or No) | Estimate Range in<br>Miles (for ZEV only) | Battery Capacity in<br>kWh (for ZEV only) | Is the Battery<br>Warranty Included?<br>(Yes/No) | Battery: indicate<br>Number of Years | Battery: Number of<br>Miles | Battery: Total kWh of<br>battery discharge | Po |
| N/A                                                       | 12000                                                       | N/A                                                                                   | Yes                                                           | Spheros Thermo 300                                        | Yes                                                  | 125                                       | 168                                       | Yes                                              | 8                                    | 160,000                     | 200,000                                    | Γ  |
|                                                           |                                                             |                                                                                       |                                                               |                                                           |                                                      |                                           | NovA                                      |                                                  | 1500 <sup>1</sup> 011 (1013)         | 0.000                       |                                            |    |

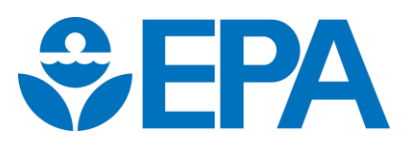

# Tab 10: EV Infrastructure

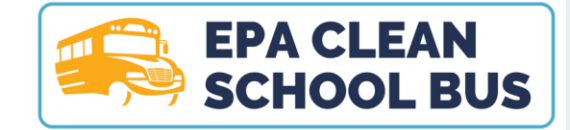

**Update:** Conditional formatting and dropdowns to assist with data accuracy and integrity. Please do one of the following when completing the EV Infrastructure tab.

- If text is to be entered
  - Type the data directly into the cell, or
  - If copying from another source (e.g., an older version of the reporting template), **paste the data into the formula bar and not into the cell.** Conditional formating will be lost if the text is pasted into the cell.
- If a dropdown arrow appears
  - Select an optic

Formula bar for pasting data that is copied over from another source

Directly type text

here

| Image: Image:                      |
|----------------------------------------------------------------------------------------------------|
| D       E       F       G       H       I       J       K       L         U. S. Environmental Protection Agency<br>Clean School Bus (CSB) Grant Programs Fleet Sheet<br>EV Infrastructure Description       Image: Clean School Bus (CSB) Grant Programs Fleet Sheet<br>EV Infrastructure Description       Image: Clean School Bus (CSB) Grant Programs Fleet Sheet<br>EV Infrastructure Description       Image: Clean School Bus (CSB) Grant Programs Fleet Sheet<br>EV Infrastructure Description       Image: Clean School Bus (CSB) Grant Programs Fleet Sheet<br>EV Infrastructure Description       Image: Clean School Bus (CSB) Grant Programs Fleet Sheet<br>EV Infrastructure and EVESE School Clean School Clean School Bus (CSB) and Supporting Infrastructure purchased under the project. Table 23 focuses on<br>the school School School Clean School School School School Clean School Clean School District A<br>r as two separate EVSE Groups. Similarly, for large school districts applicants, the Infrastructure needs to be listed by school district and/or city. That is, if School District A<br>r as two separate EVSE Groups. Similarly, for large school districts, if EVSE are being installed in two different locations, the EVSE needs to appear as two separate EVSE<br>Jally as EVSEs and supporting infrastructure are procured and installed. Please only fill out shaded cells highlighted blue with a diagonal pattern (//); however,<br>se refer to the EV Infrastructure data definitions on Tab 12 (Data Dictionary) for data field definitions. Reminder: All Level 2 EVSEs must be ENERGY STAR certified.         Build America, Buy America (BABA) requirements                                                                                                    |
| D       E       F       G       H       I       J       K       L         U.S. Environmental Protection Agency<br>Clean School Bus (CSB) Grant Programs Flet Sheet<br>EV Infrastructure Description                                                                                                    |
| D       E       F       G       H       I       J       K       L         U.S. Environmental Protection Agency<br>Clean School Bus (CSB) Grant Programs Fleet Sheet       Image: Clean School Bus (CSB) Grant Programs Fleet Sheet       Image: Clean School Bus (CSB) Grant Program School Bus (CSB) Grant Program School Bus (CSB) Grant Program School Bus (CSB) Grant Program School Bus (CSB) Grant Program School Bus (CSB) Grant Program School Bus (CSB) Grant Program School Bus (CSB) Grant Program School Bus (CSB) Grant Program School Bus (CSB) (CSB) Grant Program School Bus (CSB) (CSB) Grant Program School Bus (CSB) Grant Program School Bus (CSB) (CSB) Grant Program School Bus (CSB) (CSB) Grant Program School Bus (CSB) (CSB) Grant Program School Bus (CSB) (CSB) Grant Program School Bus (CSB) (CSB) Grant Program School Bus (CSB) (CSB) Grant Program School Bus (CSB) (CSB) Grant Program School Bus (CSB) (CSB) Grant Progra (CSB) (CSB) (CSB) (CSB) (CSB) (CSB) (CSB)                                                                                                    |
| U.S. Environmental Protection Agency<br>Clean School Bus (CSB) Grant Programs Fleet Sheet<br>EV Infrastructure Description<br>Instructions<br>upment Information (Table 22) should detail all electric vehicle supply equipment (EVSE) and supporting infrastructure purchased under the project. Table 23 focuses on<br>ems. For all three tables, third-party and large school districts applicants, the infrastructure needs to be listed by school district and/or city. That is, if School District A<br>ras two separate EVSE Groups. Similarly, for large school districts applicants, the infrastructure needs to be listed by school district and/or city. That is, if School District A<br>ras two separate EVSE for ours. Similarly, for large school districts, if EVSE are being installed in two different locations, the EVSE needs to appear as two separate EVSE<br>pally as EVSEs and supporting infrastructure are procured and installed. Please only fill out shaded cells highlighted blue with a diagonal pattern (//); however,<br>se refer to the EV Infrastructure data definitions on Tab 12 (Data Dictionary) for data field definitions. Reminder: All Level 2 EVSEs must be ENERGY STAR certified.<br>Build America, Buy America (BABA) requirements<br>"), Pub. L. No. 117-58, which includes the Build America, Buy America Act (BABA), Public Law 117-58, §§ 70901-52, was signed into law. BABA requires that on or after May 14,<br>aterials used in infrastructure project are produced in the United States. If award recipient will be installing, upgrading, or replacing "infrastructure," with funds included                                                                                                    |
| Clean School Bus (CSB) Grant Programs Fleet Sheet         EV Infrastructure Description         Instructions         uipment Information (Table 22) should detail all electric vehicle supply equipment (EVSE) and supporting infrastructure purchased under the project. Table 23 focuses on ems. For all three tables, third-party and large school districts applicants, the infrastructure needs to be listed by school district and/or city. That is, if School District A ras two separate EVSE for oups. Similarly, for large school district, St EVSE are being installed in two different locations, the EVSE needs to appear as two separate EVSE supporting infrastructure are procured and installed. Please only fill out shaded cells highlighted blue with a diagonal pattern (///); however, se refer to the EV Infrastructure data definitions on Tab 12 (Data Dictionary) for data field definitions. Reminder: All Level 2 EVSEs must be ENERGY STAR certified.         Build America, Buy America (BABA) requirements         "), Pub. L. No. 117-58, which includes the Build America, Buy America Att (BABA), Public Law 117-58, §§ 70901-52, was signed into law. BABA requires that on or after May 14, aterials used in infrastructure," with funds included                                                                                                    |
| Instructive Description     Instruction     Instructin     Instructin     Instructin |
| Instructions  Upment Information (Table 22) should detail all electric vehicle supply equipment (EVSE) and supporting infrastructure purchased under the project. Table 23 focuses on tems. For all three tables, third-party and large school districts applicants, the infrastructure needs to be listed by school district and/or city. That is, if School District A r as two separate EVSE Groups. Similarly, for large school districts, if EVSE are being installed in two different locations, the EVSE needs to appear as two separate EVSE pally as EVSEs and supporting infrastructure are procured and installed. Please only fill out shaded cells highlighted blue with a diagonal pattern (//); however, se refer to the EV Infrastructure data definitions on Tab 12 (Data Dictionary) for data field definitions. Reminder: All Level 2 EVSEs must be ENERGY STAR certified.  Build America, Buy America (BABA) requirements "), Pub. L. No. 117-58, which includes the Build America, Buy America Act (BABA), Public Law 117-58, §§ 70901-52, was signed into law. BABA requires that on or after May 14, aterials used in infrastructure project are produced in the United States. If award recipient will be installing, upgrading, or replacing "infrastructure," with funds included                                                                                                    |
| pipment Information (Table 22) should detail all electric vehicle supply equipment (EVSE) and supporting infrastructure purchased under the project. Table 23 focuses on tems. For all three tables, third-party and large school districts applicants, the infrastructure needs to be listed by school district and/or city. That is, if School District A r as two separate EVSE Groups. Similarly, for large school districts, if EVSE are being installed in two different locations, the EVSE needs to appear as two separate EVSE ually as EVSEs and supporting infrastructure are procured and installed. Please only fill out shaded cells highlighted blue with a diagonal pattern (//); however, se refer to the EV Infrastructure data definitions on Tab 12 (Data Dictionary) for data field definitions. Reminder: All Level 2 EVSEs must be ENERGY STAR certified.  Build America, Buy America (BABA) requirements "), Pub. L. No. 117-58, which includes the Build America, Buy America Att (BABA), Public Law 117-58, 5§ 70901-52, was signed into law. BABA requires that on or after May 14, atterials used in infrastructure project are produced in the United States. If award recipient will be installing, upgrading, or replacing "infrastructure," with funds included                                                                                                    |
| ulpment Information (Table 22) should detail all electric vehicle supply equipment [EVSE] and supporting infrastructure purchased under the project. Table 23 focuses on tems. For all three tables, third-party and large school districts applicants, the infrastructure needs to be listed by school district and/or city. That is, if School District A r as two separate EVSE Groups. Similarly, for large school districts, if EVSE are being installed in two different locations, the EVSE needs to appear as two separate EVSE sally as EVSEs and supporting infrastructure are procured and installed. Please only fill out shaded cells highlighted blue with a diagonal pattern (//); however, se refer to the EV Infrastructure data definitions on Tab 12 (Data Dictionary) for data field definitions. Reminder: All Level 2 EVSEs must be ENERGY STAR certified.  Build America, Buy America (BABA) requirements "), Pub. L. No. 117-58, which includes the Build America, Buy America Act (BABA), Public Law 117-58, §§ 70901-52, was signed into law. BABA requires that on or after May 14, atterials used in infrastructure project are produced in the United States. If award recipient will be installing, upgrading, or replacing "infrastructure," with funds included                                                                                                    |
| tems. For all three tables, third-party and large school districts applicants, the infrastructure needs to be listed by school district and/or city. That is, if School District A r as two separate EVSE Groups. Similarly, for large school districts, if EVSE are being installed in two different locations, the EVSE needs to appear as two separate EVSE ally as EVSEs and supporting infrastructure are procured and installed. Please only fill out shaded cells highlighted blue with a diagonal pattern (///); however, se refer to the EV Infrastructure data definitions on Tab 12 (Data Dictionary) for data field definitions. Reminder: All Level 2 EVSEs must be ENERGY STAR certified.           Build America, Buy America (BABA) requirements           "), Pub. L. No. 117-58, which includes the Build America, Buy America Act (BABA), Public Law 117-58, §§ 70901-52, was signed into law. BABA requires that on or after May 14, sterials used in infrastructure project are produced in the United States. If award recipient will be installing, upgrading, or replacing "infrastructure," with funds included                                                                                                    |
| r as two separate EVSE Groups. Similarly, for large school districts, if EVSE are being installed in two different locations, the EVSE needs to appear as two separate EVSE ually as EVSEs and supporting infrastructure are procured and installed. Please only fill out shaded cells highlighted blue with a diagonal pattern (//); however, se refer to the EV Infrastructure data definitions on Tab 12 (Data Dictionary) for data field definitions. Reminder: All Level 2 EVSEs must be ENERGY STAR certified.  Build America, Buy America (BABA) requirements "), Pub. L. No. 117-58, which includes the Build America, Buy America Act (BABA), Public Law 117-58, §§ 70901-52, was signed into law. BABA requires that on or after May 14, aterials used in infrastructure project are produced in the United States. If award recipient will be installing, or replacing "infrastructure," with funds included                                                                                                    |
| yally as EVSEs and supporting infrastructure are procured and installed. Please only fill out shaded cells highlighted blue with a diagonal pattern (///); however,     se refer to the EV Infrastructure data definitions on Tab 12 (Data Dictionary) for data field definitions. Reminder: All Level 2 EVSEs must be ENERGY STAR certified.      Build America, Buy America (BABA) requirements      ""), Pub. L. No. 117-58, which includes the Build America, Buy America Act (BABA), Public Law 117-58, §§ 70901-52, was signed into law. BABA requires that on or after May 14,     sterials used in infrastructure project are produced in the United States. If award recipient will be installing, upgrading, or replacing "infrastructure," with funds included                                                                                                    |
| Build America, Buy America (BABA) requirements " " , Pub. L. No. 117-58, which includes the Build America, Buy America Att (BABA), Public Law 117-58, §§ 70901-52, was signed into law. BABA requires that on or after May 14, atterials used in infrastructure," with funds included                                                                                                    |
| Build America, Buy America (BABA) requirements "), Pub. L. No. 117-58, which includes the Build America, Buy America Act (BABA), Public Law 117-58, §§ 70901-52, was signed into law. BABA requires that on or after May 14, aterials used in infrastructure project are produced in the United States. If award recipient will be installing, upgrading, or replacing "infrastructure," with funds included                                                                                                    |
| Build America, Buy America (BABA) requirements "), Pub. L. No. 117-58, which includes the Build America, Buy America Act (BABA), Public Law 117-58, §§ 70901-52, was signed into law. BABA requires that on or after May 14, sterials used in infrastructure project are produced in the United States. If award recipient will be installing, upgrading, or replacing "infrastructure," with funds included                                                                                                    |
| "), Pub. L. No. 117-58, which includes the Build America, Buy America Act (BABA), Public Law 117-58, §§ 70901-52, was signed into law. BABA requires that on or after May 14,<br>sterials used in infrastructure project are produced in the United States. If award recipient will be installing, upgrading, or replacing "infrastructure," with funds included                                                                                                    |
| share in any federal grant are not subject to BABA; cost share is defined in 2 CFR 200.306. For those non-federal funds not subject to<br>I need to meet any related leveraged funds terms and conditions of the grant agreement. Regardless, each funding recipient is en<br>istent with applicable law as described in 2 CFR 200322. For more information, please wisit https://www.eaa.gov/cwsrf/build-ame                                                                                                    |
|                                                                                                    |
| This value doesn't match the data validation restricti                                                                                                    |
| This value doesn't match the data validation restriction                                                                                                    |
| This value doesn't match the data validation restricti Table 22. Et                                                                                                    |
| This value doesn't match the data validation restriction Table 22. E                                                                                                    |
| This value doesn't match the data validation restriction Table 22. E  EVEE Manufacture EVEE Maximum Output Is the EVSE Capable of Will the Bus and EVEE Empiriment Cost                                                                                                    |
| Image: state of the state of the state                       |
| Image: Construction of the product of the product        |
| Image: Constraint of the state of the state of the st        |
| Image: Construct of the state of the state of the st                      |

Example conditional formatting error message: incorrect value. In this case it must numeric and >0.

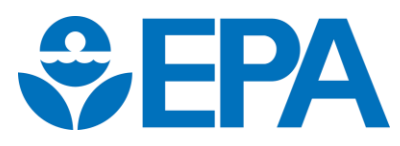

# Tab 10: EV Infrastructure cont.

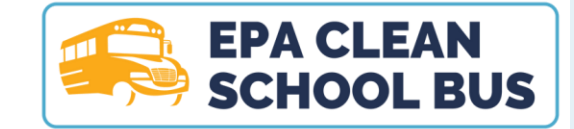

Three EV Infrastructure Fields: EV Chargers, On-Site Power Generation Equipment, and Battery Energy Storage Systems

#### Tips

- Complete all **Blue** cells.
- If cell and text turns red = error in the number of characters, character type, and/or character value (e.g., >10).
- Some Place of Performance dropdowns are dependent on another dropdown. For example, a state must be selected in order for a list to appear in the county dropdown.

|                 |                                            |                      |            |                          |                                   |                         | Table 22.                                            | EVSE Equipment Info                          | rmation              |                                       |                                                                 |                                           |                                      |                                                     |
|-----------------|--------------------------------------------|----------------------|------------|--------------------------|-----------------------------------|-------------------------|------------------------------------------------------|----------------------------------------------|----------------------|---------------------------------------|-----------------------------------------------------------------|-------------------------------------------|--------------------------------------|-----------------------------------------------------|
| Type of Charger | If Level 2, is it ENERGY<br>STAR certified | EVSE Manufacturer    | EVSE Model | EVSE Manufacture<br>Year | EVSE Maximum Output<br>Power (kW) | Number of Plugs on EVSE | Is the EVSE Capable of<br>Bidirectional<br>Charging? | Will the Bus and<br>EVSE be Used for<br>V2G? | EVSE Number of Units | EVSE Equipment Cost<br>only Per Unit: | Funding Source for<br>EVSE Equipment<br>(Select all that apply) | Total EPA Funds<br>Expended Per EVSE Unit | Total EPA Funds Expended<br>for EVSE | Total Other Leveraged<br>Funds Expended for<br>EVSE |
| Level 2         | Yes                                        | Manufacturer<br>Name | Model Name | 2023                     | 24                                | 2                       | Yes                                                  | No                                           | 2                    | \$ 16,000.00                          | Federal, State                                                  | \$ 12,000.00                              | \$ 24,000.00                         | \$ 8,000.00                                         |
|                 | <b>•</b>                                   |                      |            |                          |                                   |                         |                                                      |                                              |                      |                                       |                                                                 |                                           | ş -                                  | \$-                                                 |
|                 |                                            |                      |            |                          |                                   |                         |                                                      |                                              |                      |                                       |                                                                 |                                           | ş -                                  | ş -                                                 |

|                                        |                                                                     | Location of EV Infrastructure |          |                |                        |  |  |  |  |  |
|----------------------------------------|---------------------------------------------------------------------|-------------------------------|----------|----------------|------------------------|--|--|--|--|--|
| <b>State</b><br>(select from dropdown) | <b>County</b><br>(select from<br>dropdown after<br>selecting State) | City                          | Zip Code | Street Address | Who owns the charger?  |  |  |  |  |  |
| VA                                     | Arlington County                                                    | Alexandria                    | 22305    | 400 1st Street | Walton School District |  |  |  |  |  |
|                                        |                                                                     |                               |          |                |                        |  |  |  |  |  |

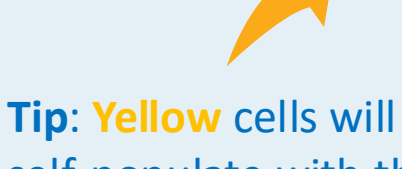

# self-populate with the data provided from within the table.

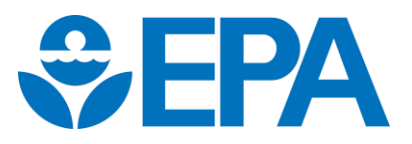

## Tab 10: EV Infrastructure cont.

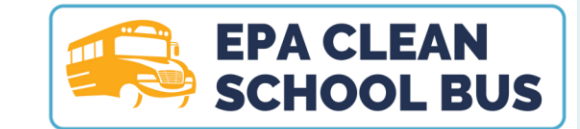

#### Build America, Buy America (BABA) requirements

On November 15, 2021, the Infrastructure Investment and Jobs Act ("IIJA"), Pub. L. No. 117-58, which includes the Build America, Buy America Act (BABA), Public Law 117-58, §§ 70901-52, was signed into law. BABA requires that on or after May 14, 2022, all of the iron, steel, manufactured products, and construction materials used in infrastructure project are produced in the United States. If award recipient will be installing, upgrading, or replacing "infrastructure," with funds included in the assistance agreement (EPA funds), then BABA requirements apply to the infrastructure project. The assistance agreement includes all funds in the final award document and approved budget table. However, any infrastructure costs that are paid solely with non-federal funding and not included as cost share in any federal grant are not subject to BABA; cost share is defined in 2 CFR 200.306. For those non-federal funds not subject to BABA and included as "other leveraged resources" in the grantee's workplan, the grantee would still need to meet any related leveraged funds terms and conditions of the grant agreement. Regardless, each funding recipient is encouraged to use goods, products, and materials produced in the United States, to the maximum extent, consistent with applicable law as described in 2 CFR 200.322. For more information, please visit https://www.epa.gov/cwsrf/build-america-buy-america-baba.

#### Tips

- The Yellow cells will self-populate with the data provided from within the table.
- Some cells are dependent on funding source (EPA funds vs Other Leveraged Funds). Cells highlighted with a dark diagonal pattern /// do not apply and do not need to be completed.

| BABA Compliance<br>(Applies to infrastructure equipment purchased with EPA funds )                   |                                                               |                                                                                    | Totals                                                        |                                                                           |
|----------------------------------------------------------------------------------------------------|---------------------------------------------------------------|------------------------------------------------------------------------------------|---------------------------------------------------------------|---------------------------------------------------------------------------|
| Is the infrastructure subject<br>to BABA?<br>(Applies to infrastructure<br>purchased with EPA Funds) | ls this infrastructure BABA<br>Compliant?<br>(Select Options) | ls a waiver is being used, please<br>select waiver type<br>(Select all that apply) | Total Federal Funds<br>Expended Equipment and<br>Installation | Total Other Leveraged<br>Funds Expended for<br>Equipment and Installation |
| Yes                                                                                                  | Yes - This infrastructure is<br>BABA compliant                | No - Infrastructure meets all BABA<br>requirements                                 | \$ 31,000.00                                                  | \$ 13,000.00                                                              |
| No                                                                                                   |                                                               |                                                                                    | \$ -                                                          | \$ -                                                                      |

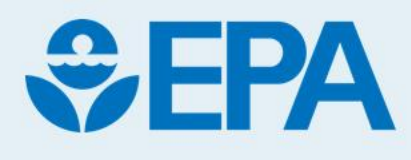

### **Summary of Tips & Updates**

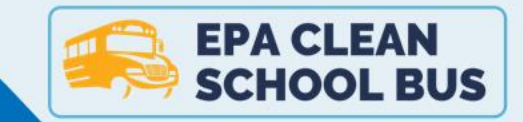

Grantees only need to fill in the sections highlighted in Blue.

#### Note updates to EPA Funds vs Other Leveraged Funds

#### If copying and pasting data, use the formula bar

Cells highlighted with a dark diagonal pattern /// do not apply and do not need to be completed.

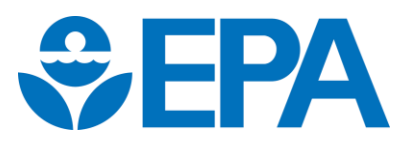

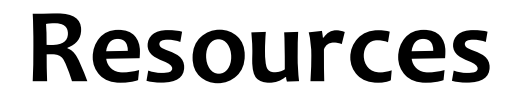

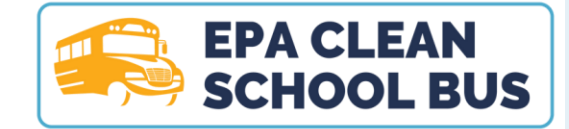

#### Need Assistance with the Reporting Template?

- Instructions (Tab 1)
- Data Dictionary (Tab 12)
- Reach out to your Project Officer

#### Stay in Touch

• Don't miss any updates! To sign up for the listserv, please visit <u>epa.gov/cleanschoolbus</u>.

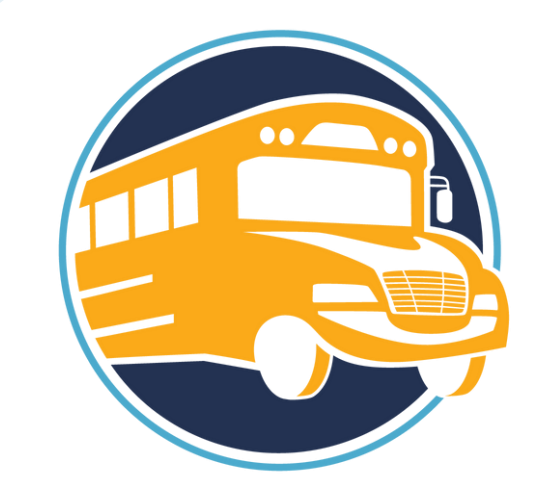

#### EPA CLEAN SCHOOL BUS

cleanschoolbus@epa.gov epa.gov/cleanschoolbus